## Booking patient into PCN services (Cross-Organisation type)

Once you have searched the patient and they are shown in the **top blue bar** Click the Find slot arrow – choose **Find cross-organisation slot** 

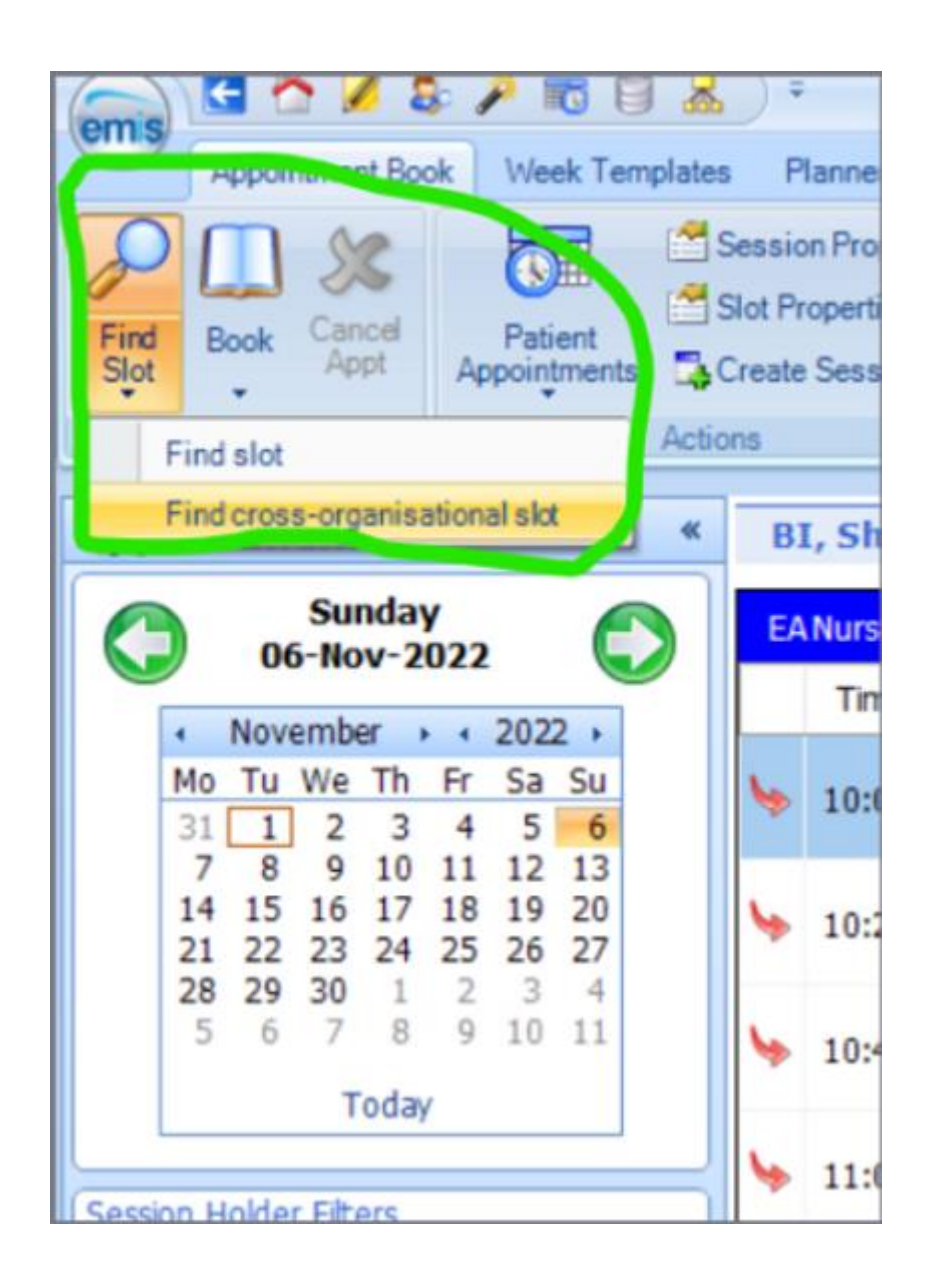

In this new window, we have **2 sections** to fill in:

- **Patient** The patient's practice and the patient info will be prefilled.
- **Appointment criteria** Organisation must be the <u>network</u> you are booking the patient into Slot type will be the type of appointment needed or available.
- **Available appointments** This is where the appointments will be listed to be booked, please choose the one you require.

|               |                              |                                       | Fatient              |                        |                   |
|---------------|------------------------------|---------------------------------------|----------------------|------------------------|-------------------|
| Decementary   | PETER-DO MEDICAL CENTRE      | الاراد                                | _                    |                        |                   |
| or gammarcen  |                              |                                       |                      |                        |                   |
| Patient       | MOUSE, Minne (Mai)           | <i>P</i>                              | _                    | Appoir                 | tment information |
|               |                              | Appoi                                 | ntment critella      |                        |                   |
| earch from    | Rt 87-Oct-2022               |                                       |                      |                        |                   |
| ingents       | · Include                    |                                       |                      |                        |                   |
|               | O Exclude                    |                                       |                      |                        |                   |
|               | O Urgent only                |                                       |                      |                        |                   |
| the of day    | Any v                        |                                       |                      |                        |                   |
|               |                              |                                       |                      |                        |                   |
| rganisation   | PRODUCTION PCN               | × 🔑                                   |                      |                        |                   |
| lot type      | Enhanced Access Tace to Face |                                       |                      |                        |                   |
|               | Int in a second              | · · · · · · · · · · · · · · · · · · · |                      |                        |                   |
| arquages      | vir cangeages                | Ÿ                                     |                      |                        |                   |
|               |                              |                                       |                      |                        | Advanced criter   |
|               |                              | Availab                               | le appointments      |                        |                   |
| Date          | At Duration                  | Session holder(s)                     | Skt type             | Session name           | Location          |
| at 08-0:1-212 | 12 12:15 🌭 15 mina           | JIVA, Hohammed (Dr)                   | Enhanced Access Face | Enhanced Access Sat GP | Middleton PCN     |
|               |                              |                                       |                      |                        |                   |
|               |                              |                                       |                      |                        |                   |
|               |                              |                                       |                      |                        |                   |
|               |                              |                                       |                      |                        |                   |
|               |                              |                                       |                      |                        |                   |
|               |                              |                                       | s Div secont weeks   |                        |                   |
|               |                              | CALME ADDITIONAL                      |                      |                        |                   |

## <u>Please note: Slot types will only list the appointments available to book! So choose a slot</u> <u>type that's available for the day you require on the correct PCN level</u>

| Search from T<br>Urgents C<br>Time of day A<br>Organisation R<br>Slot type A<br>Languages E | Include<br>Exclude<br>Urgent only<br>ty v<br>Include<br>Urgent only<br>ty v<br>Include<br>Stot types                  | <u>~</u>              |  |
|---------------------------------------------------------------------------------------------|----------------------------------------------------------------------------------------------------|-----------------------|--|
| Urgents                                                                                     | Include<br>Exclude<br>Urgent only<br>ty<br>chdale Health Allance A&E<br>slot types                                    | <u>~</u>              |  |
| Time of day A<br>Organisation R<br>Slot type A<br>Languages E                               | Exclude<br>Urgent only<br>TY V<br>schdale Health Allance A&E                                                          | <u> </u>              |  |
| Time of day A<br>Organisation R<br>Slot type A<br>Languages E                               | Urgent only<br>ty<br>pchdale Health Allance A&E<br>slot types                                                         | ~ <b>P</b>            |  |
| Time of day A<br>Organisation R<br>Slot type A<br>Languages E                               | ny v<br>ochdale Health Alliance A&E                                                                                   | ~ <b>P</b>            |  |
| Time of day A<br>Organisation R<br>Slot type A<br>Languages E                               | ny v<br>ochdale Health Alliance A&E                                                                                   | ~ <i>P</i>            |  |
| Organisation R<br>Slot type A<br>Languages E                                                | schdale Health Allance A&E                                                                                            | ~ <i>P</i>            |  |
| Slot type A<br>Languages E                                                                  | slot types                                                                                                    |                       |  |
| Slot type                                                                                   | slot types                                                                                                    |                       |  |
| Languages E                                                                                 |                                                                                                    | ~                     |  |
| Languages E                                                                                 | A GP Face to Face                                                                                                    | ~                     |  |
|                                                                                             | A GP Telephone                                                                                                    |                       |  |
|                                                                                             | A HCA                                                                                                    |                       |  |
| E                                                                                           | A No Bloods HCA                                                                                                    |                       |  |
| E                                                                                           | A No Bloods Nurse                                                                                                    |                       |  |
| E                                                                                           | A No Bloods Nurse Associate                                                                                           | valiable appointments |  |
| Date                                                                                        | A Murro                                                                                                    | V Cloth               |  |
| E                                                                                           | A Minor Alments<br>A No Bloods HCA<br>A No Bloods Nurse<br>A No Bloods Nurse Associate<br>A No Bloods Nurse Associate | va lable appointments |  |

Then click **Book appointment** – and fill in the relevant information on the pop-up window...

But please remember to add a contact phone number for the patient in the booking notes or reason!! (This allows us to contact the patient, without needing medical record access)

Done!!